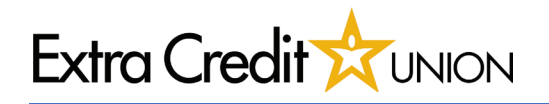

## **Getting Started**

- 1. Find your Settings menu
- 2. Click on the 'Wallet & Apple Pay' tab
- Settings

   Exposure Notifications
   >

   Battery
   >

   Privacy & Security
   >

   App Store
   >

   Wallet & Apple Pay
   >

# Adding Card to Wallet

- Current screen houses all cards connected to Apple Pay
- 2. Select 'Add Card'
- 3. 'Debit or Credit Card' tab

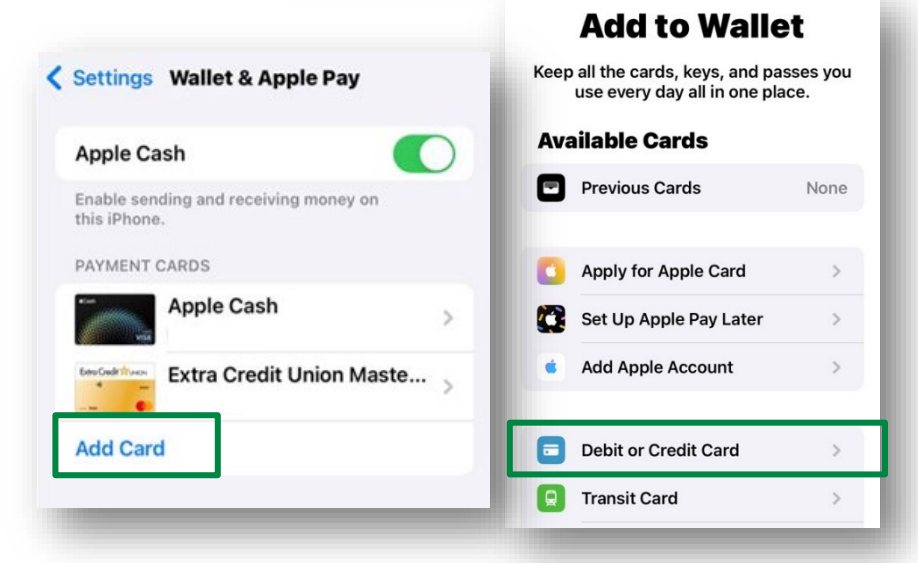

## Terms & Conditions

- 1. Apple Menu select 'Continue'
- 2. Terms & Conditions select 'Agree'

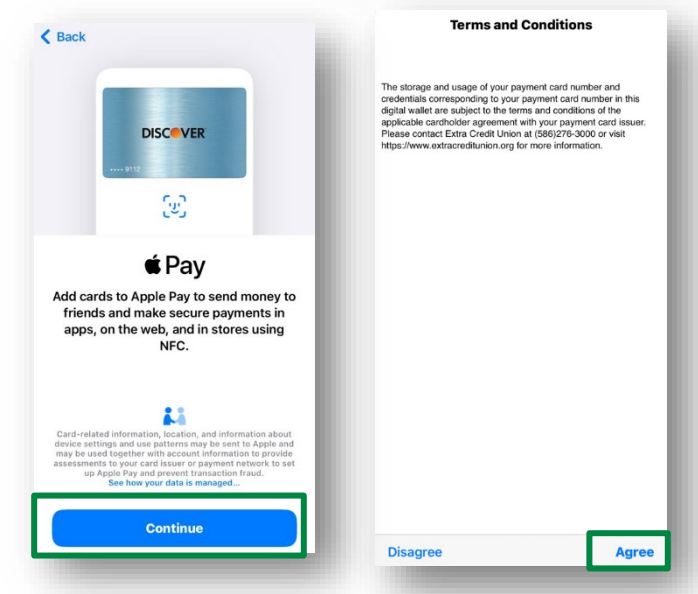

Page 1 of 2

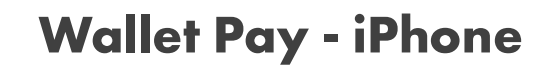

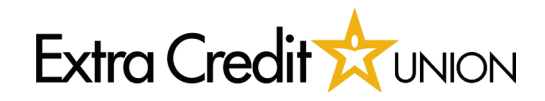

### **Verification**

- 1. Select either Call, Text or Email for the verification code
- 2. Select 'Next' once completed
- 3. A screen to enter code will appear

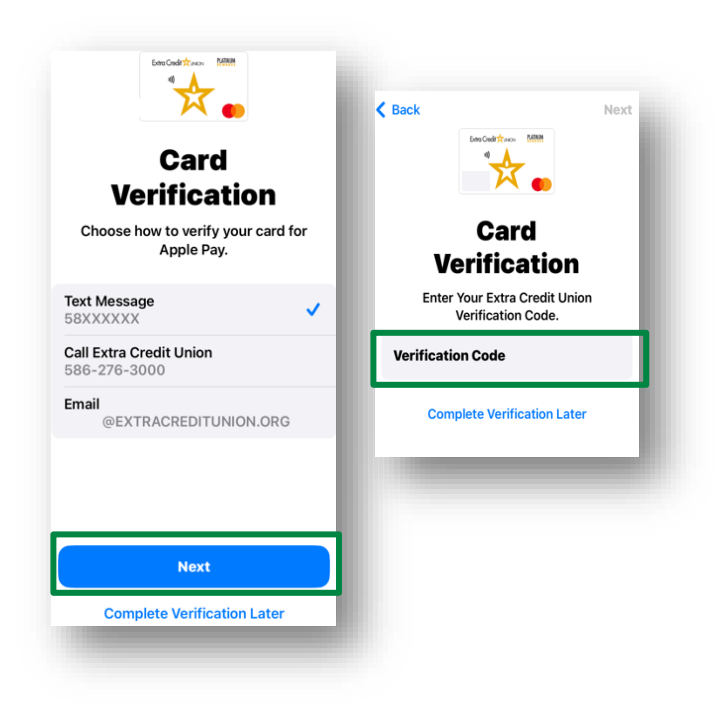

# **Completion**

Once completed, your card will appear in the iPhone Wallet.

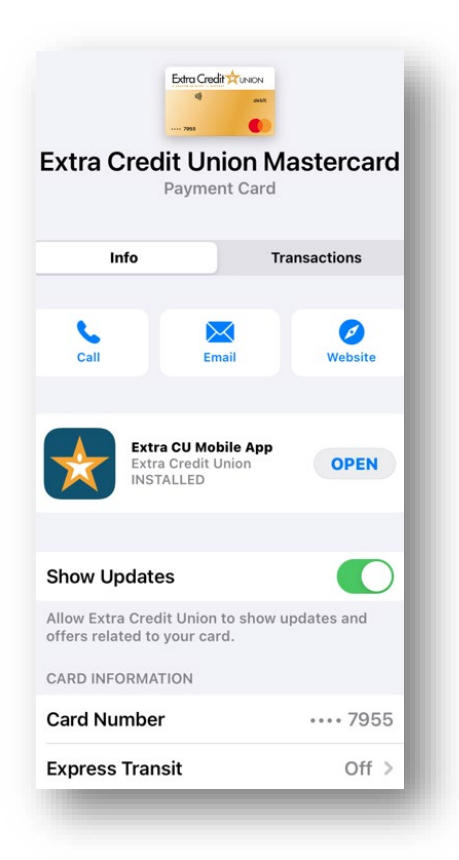